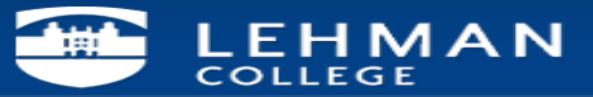

## Configuring Exchange Account on Outlook for Windows XP

1. Click on the Start button

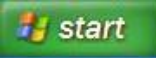

2. Then click on Control Panel in the menu options

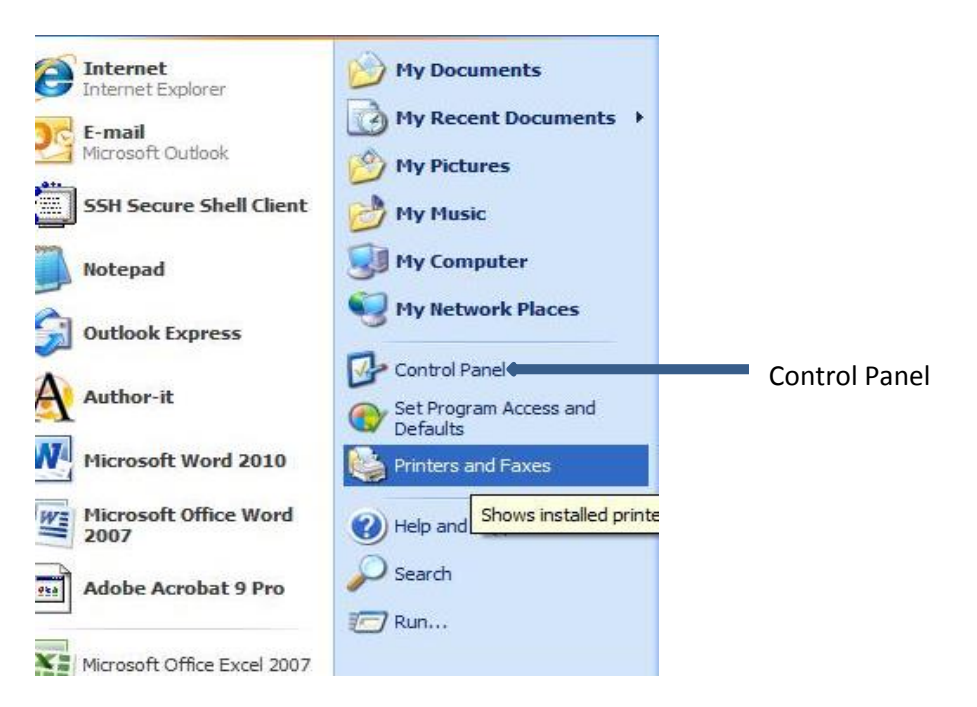

3. Within the Control Panel menu window, click on Mail

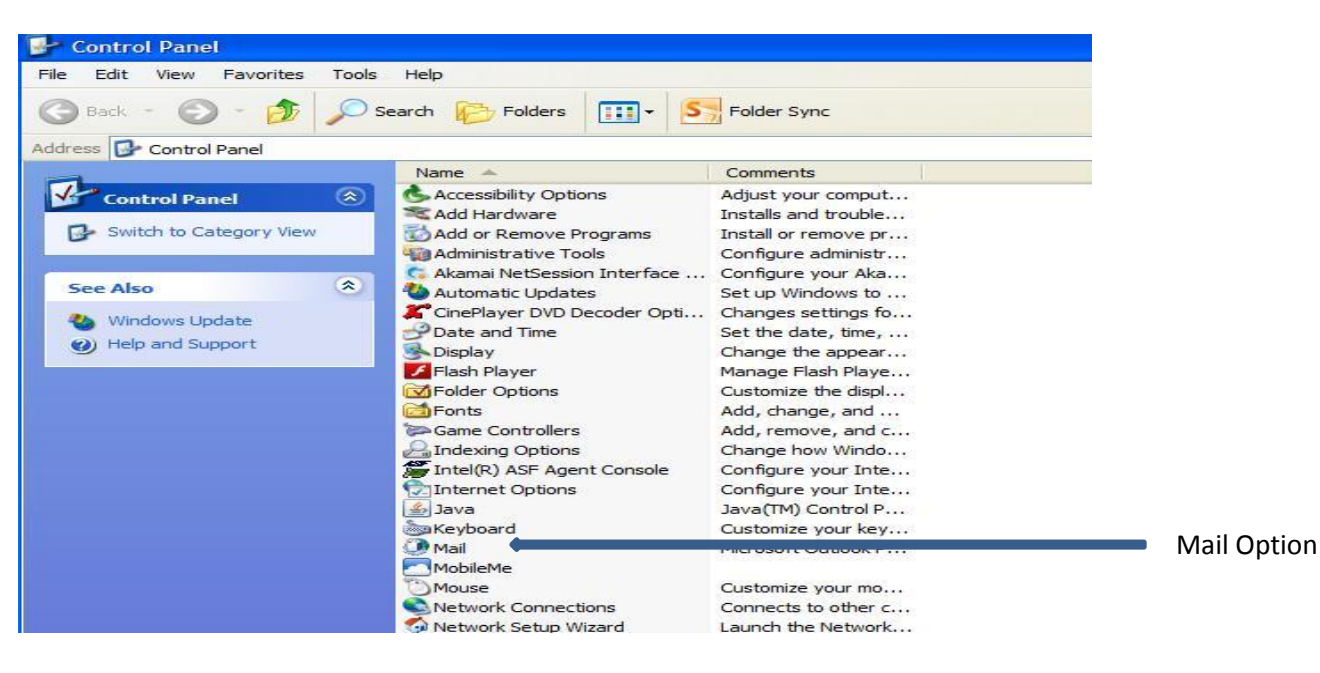

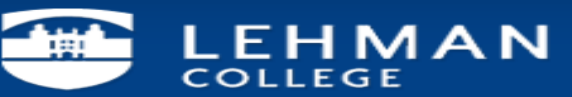

## 4. In Mail Setup select the E-mail Accounts button

| Mail Setu  | up - TestOutlook                                                                         |                 |                       |
|------------|------------------------------------------------------------------------------------------|-----------------|-----------------------|
| E-mail Ac  | counts                                                                                   |                 |                       |
|            | Setup e-mail accounts and directories.                                                   | E-mail Accounts | E-mail Accounts Setup |
| Data Files | S                                                                                        |                 |                       |
| <b>R</b>   | Change settings for the files Outlook uses to<br>store e-mail messages and documents.    | Data Files      |                       |
| Profiles   |                                                                                          |                 |                       |
|            | Setup multiple profiles of e-mail accounts and data files. Typically, you only need one. | Show Profiles   |                       |
|            |                                                                                          |                 |                       |
|            |                                                                                          | Close           |                       |

5. Click on New to add your new Exchange Account

|      | You can add or remove an account. You can select an account and change its settings. |                                              |                    |                                               |                     |               |
|------|--------------------------------------------------------------------------------------|----------------------------------------------|--------------------|-----------------------------------------------|---------------------|---------------|
|      | E-mail                                                                               | Data Files RSS Feeds                         | SharePoint Lists   | Internet Calendars                            | Published Calendars | Address Books |
| ew 📃 | Ne                                                                                   | ew 🔀 Repair 😭                                | Change 🚫           | 5et as Default 🗙 R                            | emove 🕈 🗸           | (A) ( )       |
|      | Name                                                                                 | 2                                            |                    | Туре                                          |                     |               |
|      | 🛇 jol                                                                                | hn.dono1@lehman.cuny.                        | edu                | IMAP/SMTP (send from this account by default) |                     |               |
|      |                                                                                      |                                              |                    |                                               |                     |               |
|      | Selecte                                                                              | d account delivers new m                     | essages to the fol | lowing location:                              |                     |               |
|      | Selecte                                                                              | d account delivers new m<br><b>john.dono</b> | essages to the fol | lowing location:<br>.edu \Inbox               |                     |               |

6. Next select the E-mail Account radio button and click Next

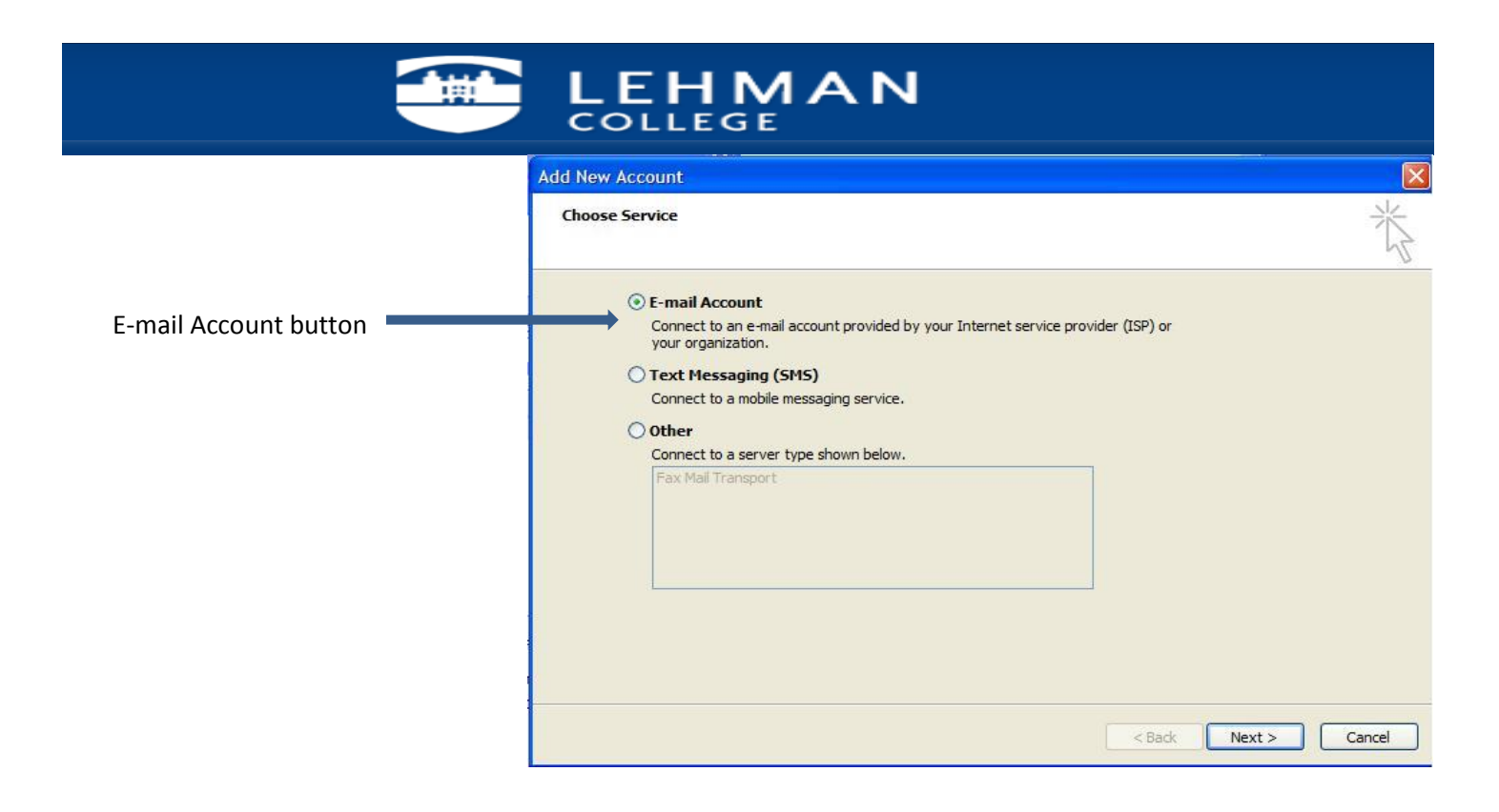

7. Enter your Lehman email address and password; then click Next

| Add New Account                         |                                                                                       |                  |  |  |  |
|-----------------------------------------|---------------------------------------------------------------------------------------|------------------|--|--|--|
| Auto Account Setu<br>Click Next to conr | <b>p</b><br>lect to the mail server and automatically configure your account setting: | . ×              |  |  |  |
| E-mail Account                          |                                                                                       |                  |  |  |  |
| Your Name:                              | John Dono2                                                                            |                  |  |  |  |
|                                         | Example: Ellen Adams                                                                  |                  |  |  |  |
| E-mail Address:                         | john.dono2@lehman.cuny.edu                                                            |                  |  |  |  |
|                                         | Example: ellen@contoso.com                                                            |                  |  |  |  |
| Password:                               | ********                                                                              |                  |  |  |  |
| Retype Password:                        | *****                                                                                 |                  |  |  |  |
|                                         | Type the password your Internet service provider has given you.                       |                  |  |  |  |
| O Text Messaging (                      | (SMS)<br>re server settings or additional server types                                |                  |  |  |  |
|                                         | < Ba                                                                                  | ck Next > Cancel |  |  |  |

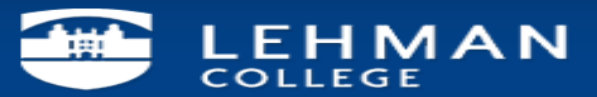

## 8. Once your account has been configured click Finish

| Add New Account                                                                                                    |                     |
|----------------------------------------------------------------------------------------------------|---------------------|
| Congratulations!                                                                                                    | X                   |
| Configuring                                                                                                    |                     |
| Configuring e-mail server settings. This might take several minutes:<br>Establish network connection<br>Search for john.dono2@lehman.cuny.edu server settings<br>Log on to server<br>Your e-mail account is successfully configured. |                     |
| Manually configure server settings                                                                                                    | Add another account |

Please contact the IT Center Help Desk Carman Hall 108 or (718) 960-1111 or <u>help.desk@Lehman.cuny.edu</u> if further assistance is needed.